In order to present user different look and feels, promoters need to update **V10.26.1.26** FOTA Image for updating this vivid wallpaper. After update this version of FOTA image you will see below colorful canyon wallpaper.

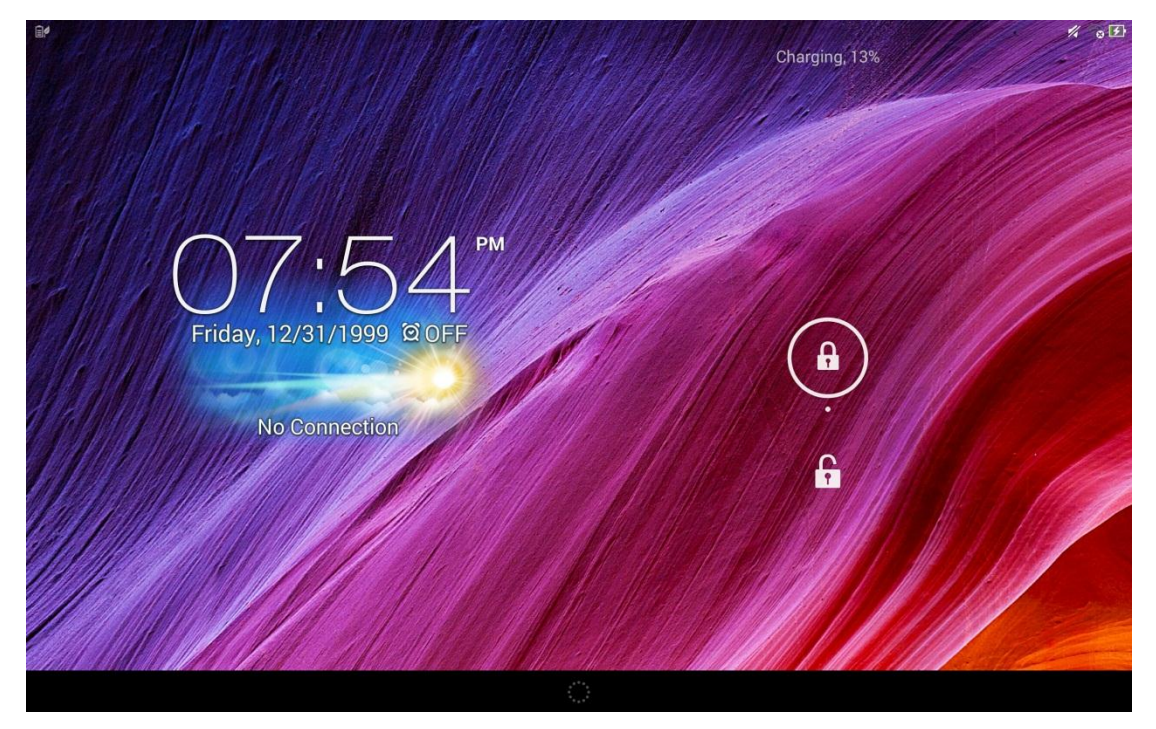

Please follow below steps to update V10.26.1.26 FOTA Image

 Go to [Settings] -> [About] -> [Software Information] -> [Build number] to check your SKU

| ings                                                                                                    |                                                                                                    |  |
|----------------------------------------------------------------------------------------------------|----------------------------------------------------------------------------------------------------|--|
| Power management                                                                                                    | About                                                                                                    |  |
|                                                                                                    | About                                                                                                    |  |
| PERSONAL                                                                                                    | System update                                                                                                    |  |
| Location access     ON                                                                                                    | Status                                                                                                    |  |
|                                                                                                    | Status of the battery, network, and other information                                                                                                    |  |
|                                                                                                    | Legal information                                                                                                    |  |
| Lock screen                                                                                                    | Model number                                                                                                    |  |
| A Language & input                                                                                                    | KOOC                                                                                                    |  |
| 3 Backup & reset                                                                                                    | Android version                                                                                                    |  |
| Accounts                                                                                                    | Hardware Information                                                                                                    |  |
| + Add account                                                                                                    | Wi-Fi, Bluetooth, Firmware version, etc.                                                                                                    |  |
| SYSTEM                                                                                                    | Software Information                                                                                                    |  |
| O Date & time                                                                                                    | Basebano, Kernei version, Build number, etc.                                                                                                    |  |
| Accessibility                                                                                                    |                                                                                                    |  |
| (i) About                                                                                                    |                                                                                                    |  |
|                                                                                                    |                                                                                                    |  |
| eenshot                                                                                                    | 5 C a                                                                                                    |  |
| eenshot –<br>ngs                                                                                                    | 5 C a                                                                                                    |  |
| eenshot<br>ngs<br>Power management                                                                                                    | About     Software Information                                                                                                    |  |
| eenshot<br>ngs<br>Power management<br>ASUS customized settings                                                                                                    | About       Software Information         Kernel version                                                                                                    |  |
| eenshot<br>ngs<br>Power management<br>ASUS customized settings<br>PERSONAL                                                                                                    | About       Software Information         Kernel version       3.4.57-g47dbe4d         android@Virgs #1       3.4.57-g47dbe4d                                                                                                    |  |
| eenshot<br>ngs<br>Power management<br>ASUS customized settings<br>PERSONAL<br>Contaion access                                                                                                    | About       Software Information         Kernel Version       3.4.57-q47dbedd<br>android@Virgo #1<br>Tue Dec 17 23 26:15 CST 2013         Build number       Tue Dec 17 23 26:15 CST 2013                                                                                                    |  |
| eenshot ngs Power management ASUS customized settings PERSONAL Location access Security                                                                                                    | About Software Information          Kernel version         3.4.57-q47dbe4d         android@Virgo #1         Tue Dec 17 23:26:15 CST 2013         Build number         JSS 53.WW.egite1-10:26:1.18-20131217         Option of the second second secon |  |
| eenshot<br>ngs<br>Power management<br>ASUS customized settings<br>PERSONAL<br>Cocation access<br>N<br>Security<br>Lock screen                                                                                                    | About       Software Information         Kernel version       3.4.57;q47dbedd<br>android@Wirgg #1<br>Tue Dec 17 23:26:15 CST 2013         Build number<br>JSS [5J.WW, gHol10.26.1.18-20131217<br>020 Uc parad/210002                                                                                                    |  |
| eenshot ngs Power management ASUS customized settings PERSONAL Cocation access Security Lock screen Lock screen Language & input                                                                                                    | About Software Information<br>Kernel version<br>3.4.57-q47dbedd<br>android@Virgo #1<br>Tue Dec 17 23:26:15 CST 2013<br>Build number<br>JSS 5J.WW.epid-10.26.1.18-20131217<br>020 to one 210002                                                                                                    |  |
| eenshot<br>ngs<br>Power management<br>ASUS customized settings<br>PERSONAL<br>Cocation access<br>N<br>Security<br>Cock screen<br>Cuck screen<br>Cuck s      | About       Software Information         Xernel version       3.4.57-947dbedd         3.4.57-947dbedd       android@Virgs #13         Tue Dec 17 23:26:15 CST 2013       Build number         JSS [5J.WW.2014].210002       JSS [5J.WW.2014].210002                                                                                                    |  |
| eenshoL<br>ngs<br>Power management<br>ASUS customized settings<br>PERSONAL<br>Cocation access<br>CN<br>Security<br>Lock screen<br>Language & input<br>Sackup & reset<br>Accounts                                                                                                    | About       Software Information         Kernel Version       3.457-q47dbedd         android@Virgo #1       Tue Dec 17 23:26:15 CST 2013         Build number       JSS [5J.WW.ejkd-10.26:1.18-20131217         JSS [5J.WW.ejkd-10.26:1.18-20131217       J20002                                                                                                    |  |
| eenshot<br>ngs<br>Power management<br>ASUS customized settings<br>PERSONAL<br>Cocation access<br>N<br>Security<br>Lock screen<br>Language & input<br>Backup & reset<br>Accounts<br>+ Add account                                                                                                    | About Software Information          About Software Information         X.457-q47dbedd         android@Virps #1         Tue Dec 17 23-26:15 CST 2013         Build number         JSS 5J.WW.eghd-10.26.1.18-20131217         220 - android 210002                                                                                                    |  |
| eenshot<br>ngs<br>Power management<br>ASUS customized settings<br>PERSONAL<br>Colation access<br>CN<br>Security<br>Calcock screen<br>Calcock screen<br>Calcoc                                                              | About Software Information          About Software Information         A.57-9470be4d android@Virgs #1         Tue Dec 17 23:26:15 GST 2013         Build number         JSS [5J.WW, Edd-10.26.1.18:20131217         D20 bit contail 210002                                                                                                    |  |
| eenshoL -<br>ngs<br>Power management<br>ASUS customized settings<br>PERSONAL<br>Cocation access<br>CN<br>Security<br>Lock screen<br>Cuck screen<br>Cuck scr | About       Software Information         Kernel Version       3.457-q47dbedd         3.457-q47dbedd       android@Virgo #1         Tue Dec 17 23:26:15 CST 2013       Build number         JSS [5J.WW.ejtd-10.26:1.18-20131217       220 Control 210002                                                                                                    |  |
| eenshot<br>ngs<br>Power management<br>ASUS customized settings<br>PERSONAL<br>Cocation access<br>CN<br>Security<br>Cock screen<br>Cock screen<br>Calanguage & input<br>Backup & reset<br>Accounts<br>+ Add account<br>SYSTEM<br>Cocasibility                                                                                                    | About Software Information           Kernel version           3.457-q47dbe4d           ardroid@Virgs #1           Tue Dee 17 23:26:15 CST 2013           Build number           JSS 5.JWW.egbd-10:26:1.18:20131217           020 L. CONTROLOGIO                                                                                                    |  |
| eenshoL<br>ngs<br>Power management<br>ASUS customized settings<br>PERSONAL<br>Cocation access<br>N<br>Security<br>Cock screen<br>Cock screen<br>Cock scr    | About       Software Information         Advid       Software Information         Advid       Advid Provided android@Virgo #1         Tue Dec 17 23:26:15 CST 2013         Build number         JSS       SJ.W. 10:26:1.18:20131217         J20       Software J210002                                                                                                    |  |

## ii. Base on your SKU to download FOTA image from:

http://www.asus.com/microsite/demo/TF701T\_FOTA.htm

| 🔗 ASUS DEMO Program Resource Site - Windows Internet Explorer         |          |  |  |  |  |
|-----------------------------------------------------------------------|----------|--|--|--|--|
| 🕞 🕞 👻 http://www.asus.com/micros 👻 🔄 🍫 🗙 👂 Google                     | ρ -      |  |  |  |  |
| 🚖 我的最爱 🛛 編頁快訊圖庫 👻                                                     |          |  |  |  |  |
| 📝 ASUS DEMO Program Resour 🍡 🐴 🔻 🗟 🔻 🖃 🖷 👻 網頁(P) 👻 安全性(S) 👻 工具(Q) 👻 🍘 | • **     |  |  |  |  |
| Download FOTA image:                                                  | *        |  |  |  |  |
| Please Select your region:                                            |          |  |  |  |  |
| Worldwide:                                                            |          |  |  |  |  |
| UL-K00C-WW-10.26.1.26-user.zip                                        |          |  |  |  |  |
|                                                                       |          |  |  |  |  |
| Taiwan:                                                               |          |  |  |  |  |
|                                                                       |          |  |  |  |  |
| 0L-K00C-1W-10.26.1.26-user.zip                                        |          |  |  |  |  |
|                                                                       |          |  |  |  |  |
| Japan:                                                                |          |  |  |  |  |
| UL-K00C-JP-10.26.1.26-user.zip                                        |          |  |  |  |  |
|                                                                       | Ξ        |  |  |  |  |
| United States:                                                        |          |  |  |  |  |
| UL-K00C-US-10.26.1.26-user.zip                                        |          |  |  |  |  |
|                                                                       |          |  |  |  |  |
| China:                                                                |          |  |  |  |  |
|                                                                       |          |  |  |  |  |
| UL-K00C-CN-10.26.1.26-user.zip                                        | -        |  |  |  |  |
| ✓ 信任的網站   受保護模式: 關閉 🛛 🔩 👻 🕄 100%                                      | <b>▼</b> |  |  |  |  |

iii. Copy FOTA image to MicroSD card (make sure \*only one image file in your MicroSD card, or device can't detect it)

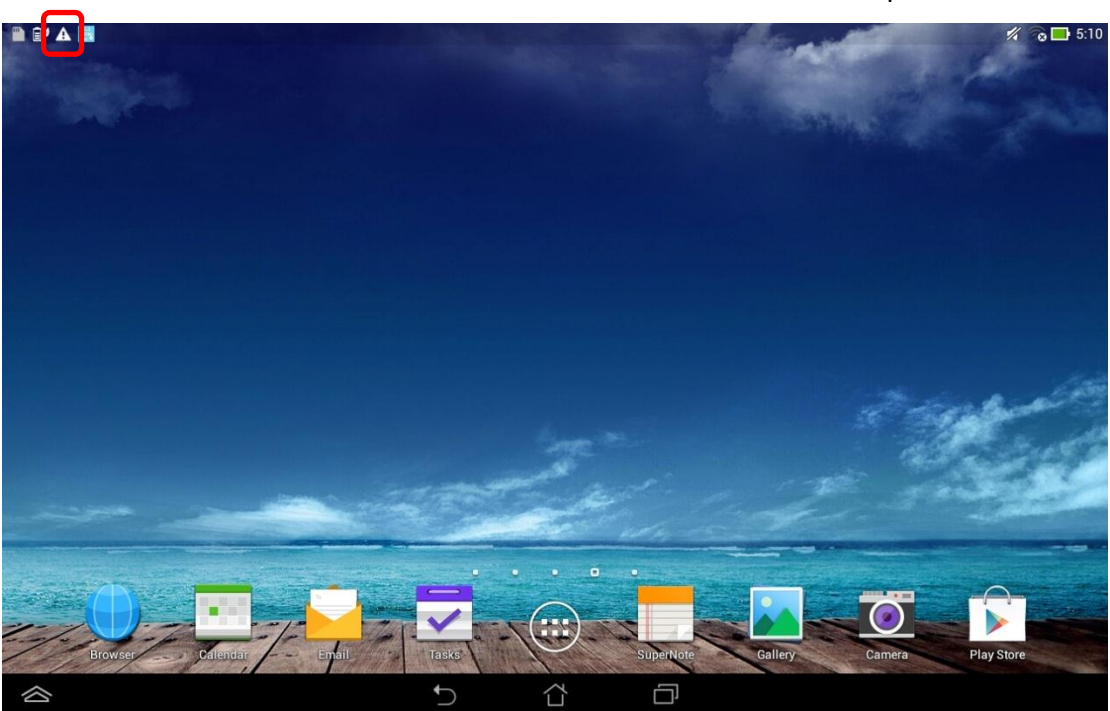

v. Scroll down [ASUS Quick Setting] from top and tap [System Update File Detected]

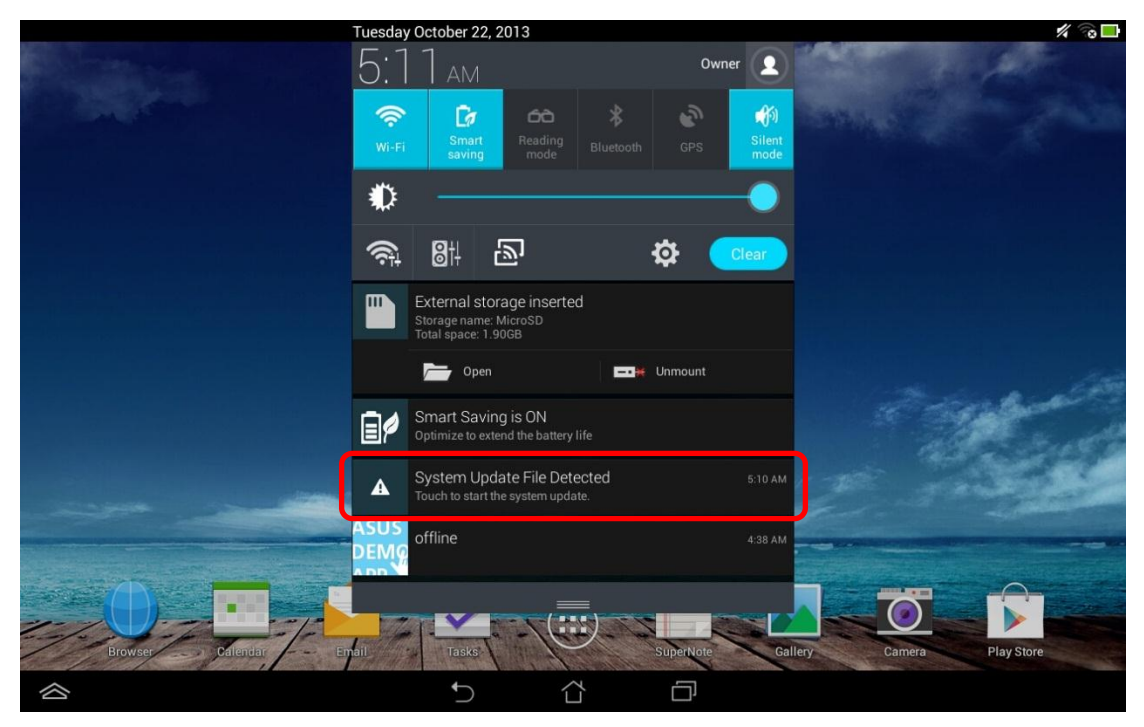

iv. insert MicroSD card to the device and will see riangle on the top left corner

## vi. Tap [OK]

|                                                                | 💋 😪 🗔 7:46                |
|----------------------------------------------------------------|---------------------------|
|                                                                |                           |
|                                                                |                           |
|                                                                |                           |
|                                                                |                           |
|                                                                |                           |
| Google Google                                                  |                           |
| ()/.(+)                                                        |                           |
| Friday, 12/31/1 Select Undate Package                          |                           |
| Select opuate Package                                          |                           |
| UL-K00C-WW-10.26.1.25-user<br>1999/12/31 19:40:53 1.109.873 KB |                           |
| No Conne                                                       |                           |
| Cancel OK                                                      |                           |
|                                                                |                           |
|                                                                |                           |
|                                                                |                           |
|                                                                |                           |
|                                                                |                           |
|                                                                |                           |
| Browser Calendar Email Tasks SuperNote                         | Gallery Camera Play Store |
|                                                                |                           |

vii. Tap [OK] again

| ≌∕⊡ A            |                                                                                                    |                                                                                                    | <i>4</i> [           | 2:26 |
|------------------|----------------------------------------------------------------------------------------------------|----------------------------------------------------------------------------------------------------|----------------------|------|
| O2               | System upgrade available                                                                                                    | Google                                                                                                | Ş.                   |      |
| No Conne         | The system upgrade process will<br>You will not be able to use your d<br>Please connect the power adapte<br>at least 15%.<br>Do you want to proceed? | I take approximately 10 minutes.<br>levice during this time.<br>er or ensure that the battery life is |                      | -123 |
|                  | Cancel                                                                                                    | ок                                                                                                    |                      |      |
| Bjowser Calendar |                                                                                                    | superNote Galic                                                                                       | ey Comero<br>Dansero |      |
|                  | 5 1                                                                                                    |                                                                                                    |                      |      |

viii. Wait for system update and reboot automatically

ix. Unlock and tap [OK] after reboot. User may see the updated image as shown below

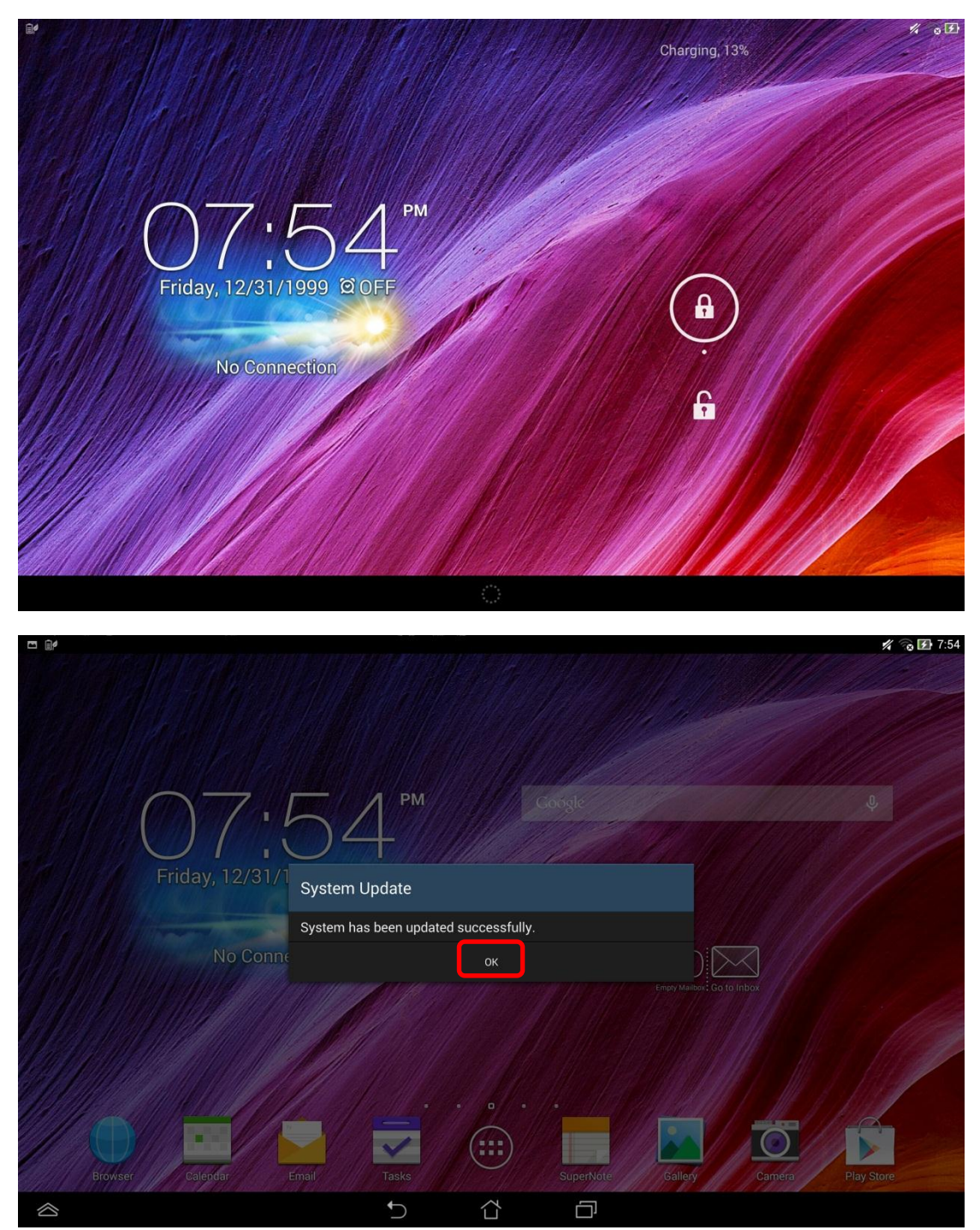

 If Demo App didn't be triggered, please go to <u>http://www.asus.com/microsite/demo/Demo2.0Sop.htm</u> for more detail information.